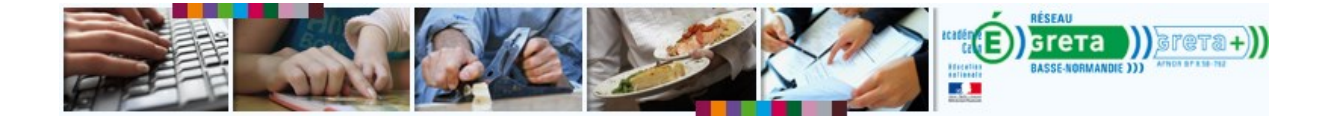

## Installer JAVA sur votre ordinateur

| Vérifier l'installation de JAVA sur votre ordinateur     | 1 |
|----------------------------------------------------------|---|
| Installer la dernière version de Java sur son ordinateur | 3 |

## Vérifier l'installation de JAVA sur votre ordinateur

1. Visitez ce lien : <u>http://www.java.com/fr/download/installed.jsp</u>

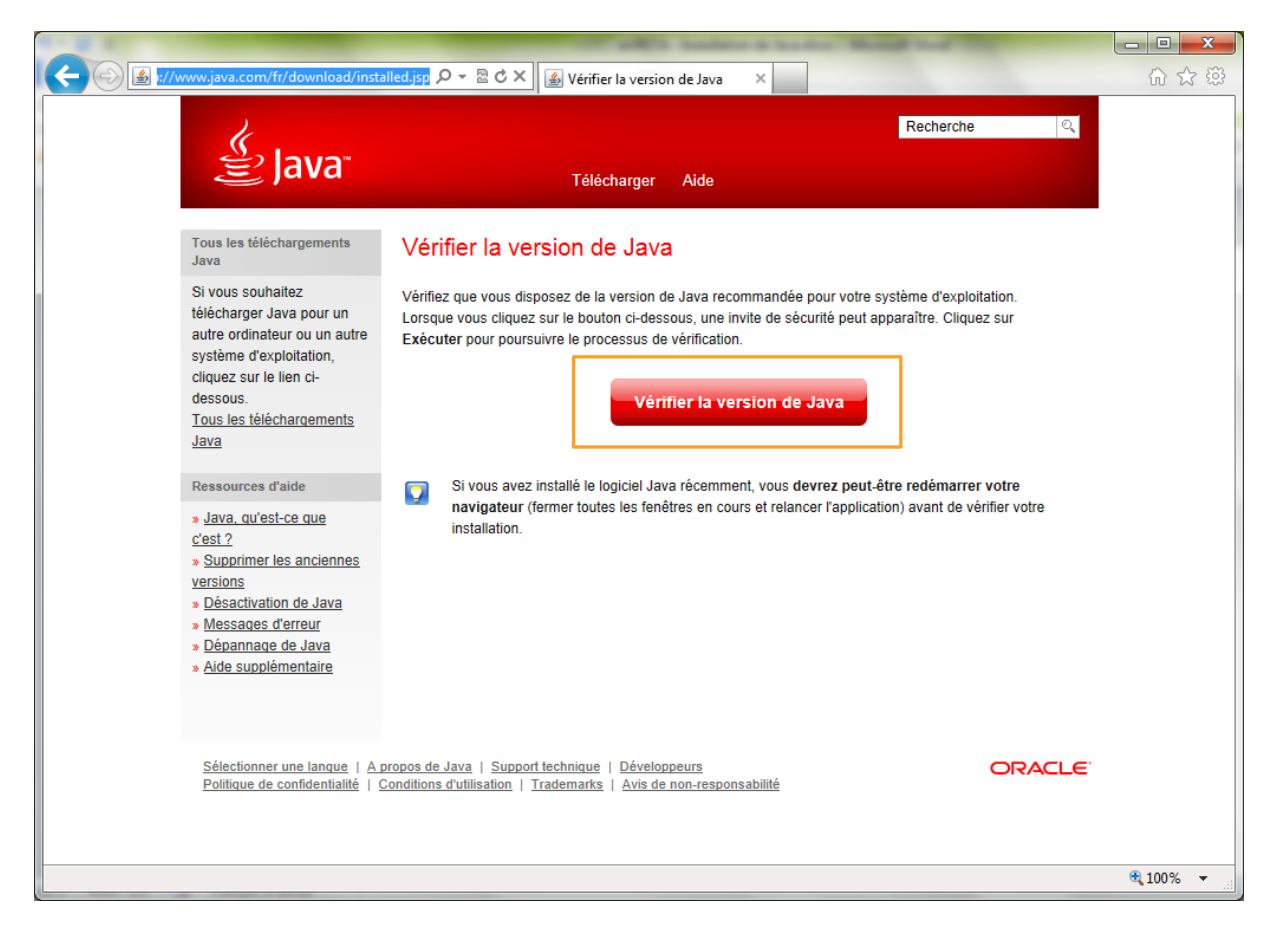

2. La vérification se lance automatiquement et une fenêtre pop-up apparait. Si rien ne se passe, cliquez sur Vérifier la version de Java.

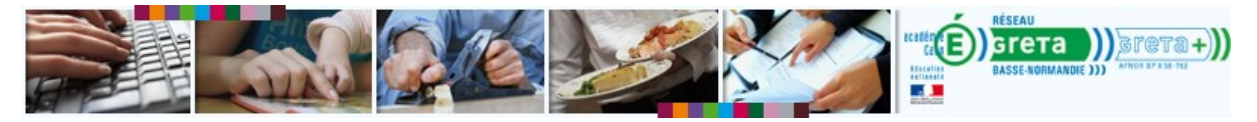

| κ.                                                                                                    | Reche                                                                                                    | arche ୍                                |
|----------------------------------------------------------------------------------------------------|----------------------------------------------------------------------------------------------------|----------------------------------------|
| 晝 Java                                                                                                    | a Télécharger Aide                                                                                                    |                                        |
| (                                                                                                    | Informations de sécurité                                                                                                    |                                        |
| Tous les téléchargem<br>Java                                                                                 | La signature numérique de l'application a été vérifiée.                                                                                                    |                                        |
| Si vous souhaitez                                                                                            | Souhaitez-vous exécuter l'application?                                                                                                    | 1                                      |
| autre ordinateur ou u<br>système d'exploitatio                                                               | Nom : Java Detection                                                                                                    |                                        |
| cliquez sur le lien ci-                                                                                      | Éditeur : Orade America, Inc.                                                                                                    | 1                                      |
| Tous les téléchargen                                                                                         | De: http://www.java.com                                                                                                    |                                        |
| Java                                                                                                    | Toujours faire confiance au contenu provenant de cet éditeur.                                                                                                    | 1                                      |
| Ressources d'aide                                                                                            | Exécuter Annuler                                                                                                    |                                        |
| » Java, qu'est-ce que<br><u>c'est ?</u> » <u>Supprimer les anci</u><br><u>versions</u> » Désactivation de Ja | Cette application va s'exécuter avec un accès illimité qui peut<br>exposer vos informations personnelles à un risque. L'dentité de<br>réducture à dé vérifie. Exocute cette application uniquement si<br>vous approuvez cet éditeur. | sus de vérification.<br>hvites afin de |
| <ul> <li>» Messages d'erreur</li> <li>» Dépannage de Java</li> <li>» Aide supplémentaire</li> </ul>          | (navigateur, panneau de configuration Java, paramètres de sécurité).<br>a «Reportez-vous à la FAQ de dépannage<br>te                                                                                                    | r a pu survenir                        |
|                                                                                                    | Si vous avez installé le logiciel Java récemment, vous devrez peut-être redén<br>navigateur (fermer toutes les fenêtres en cours et relancer l'application) avant<br>installation.                                                   | arrer votre<br>de vérifier votre       |
| Sélectionner une land<br>Politique de confident                                                              | ngue   A propos de Java   Support technique   Développeurs<br>nisitié   Conditions d'utilisation   Trademarks   Avis de non-resonnshillé                                                                                             | ORACLE                                 |

- 3. Cliquez sur **Exécuter**.
- 4. Un message vous indique si vous disposez ou non de la dernière version.

| le .                                                                                                    | Recherche Q                                                                                                    |
|----------------------------------------------------------------------------------------------------|----------------------------------------------------------------------------------------------------|
| ≝ Java <sup>®</sup>                                                                                                    | Télécharger Aide                                                                                                    |
| Tous les téléchargements<br>Java                                                                                                    | Vérification de la version de Java                                                                                                    |
| Si vous souhaitez<br>télécharger Java pour un<br>autre ordinateur ou un autre<br>système d'exploitation,<br>cliquez sur le lien ci-<br>dessous.<br><u>Tous les téléchargements</u><br>Java | Une nouvelle version de Java est disponible.<br>Cliquez sur le bouton de téléchargement pour obtenir la version de Java recommandée pour votre<br>ordinateur.<br>Votre version de Java : Version 6 Update 39<br>Si vous avez installé le logiciel Java récemment, vous devrez peut-être redémarrer votre<br>navigateur (fermer toutes les fenêtres en cours et relancer l'application) avant de vérifier votre<br>installation. |
| Ressources d'aide                                                                                                    | Téléchargement gratuit du logiciel Java<br>Version 7 Update 40<br>Télécharger Java<br>maintenant                                                                                                    |

<u>Sélectionner une langue</u> | <u>A propos de Java</u> | <u>Support technique</u> | <u>Développeurs</u> <u>Politique de confidentialité</u> | <u>Conditions d'utilisation</u> | <u>Trademarks</u> | <u>Avis de non-responsabilité</u> ORACLE

5. Si vous ne disposez pas de la nouvelle version, cliquez sur **Télécharger Java Maintenant**.

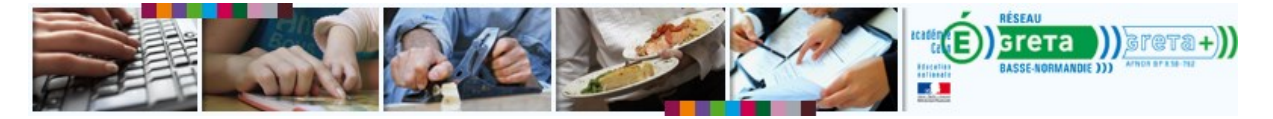

## Installer la dernière version de Java sur son ordinateur

1. Si vous n'avez pas fait la procédure ci-dessus, accédez directement à la page de téléchargement : <u>http://www.java.com/fr/download/testjava.jsp</u>

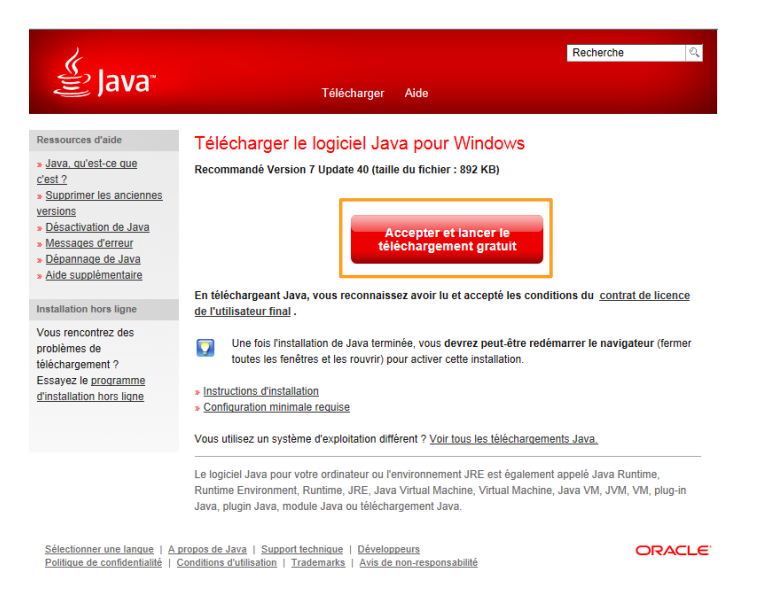

- 2. Cliquez sur Accepter et lancer le téléchargement gratuit.
- 3. Une barre s'affiche en bas de la page.

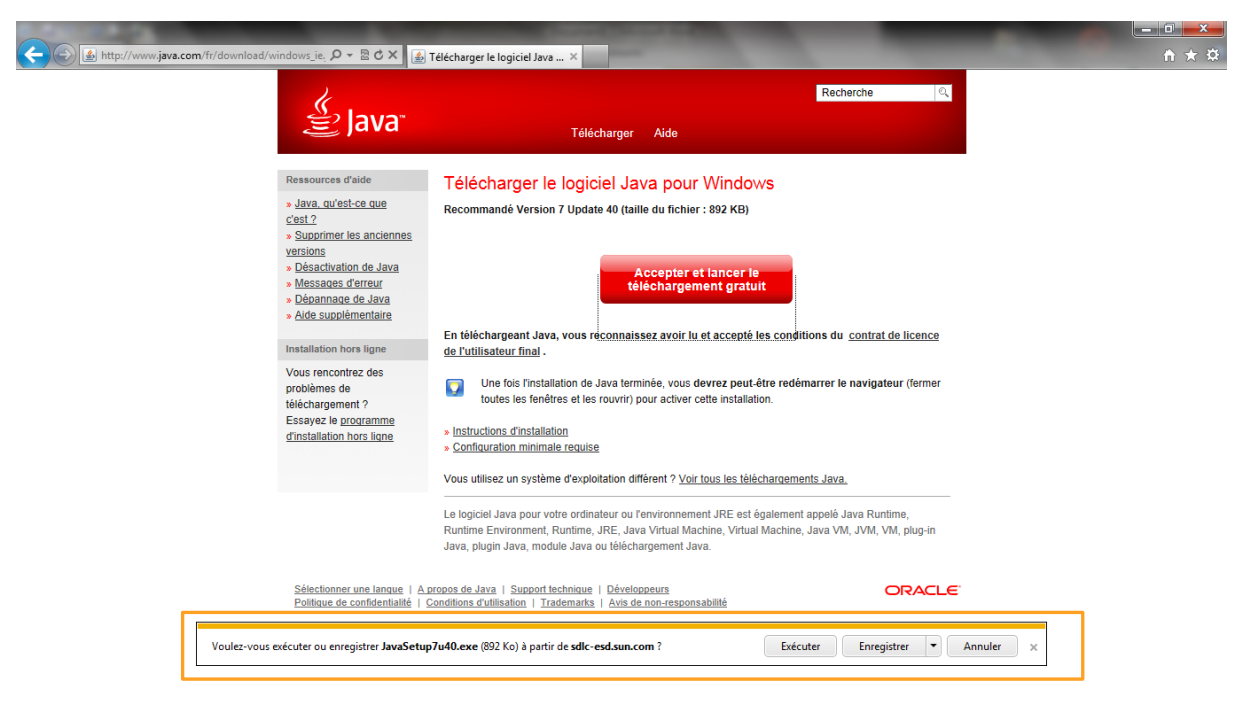

4. Cliquez sur Exécuter. Une nouvelle fenêtre apparaît.

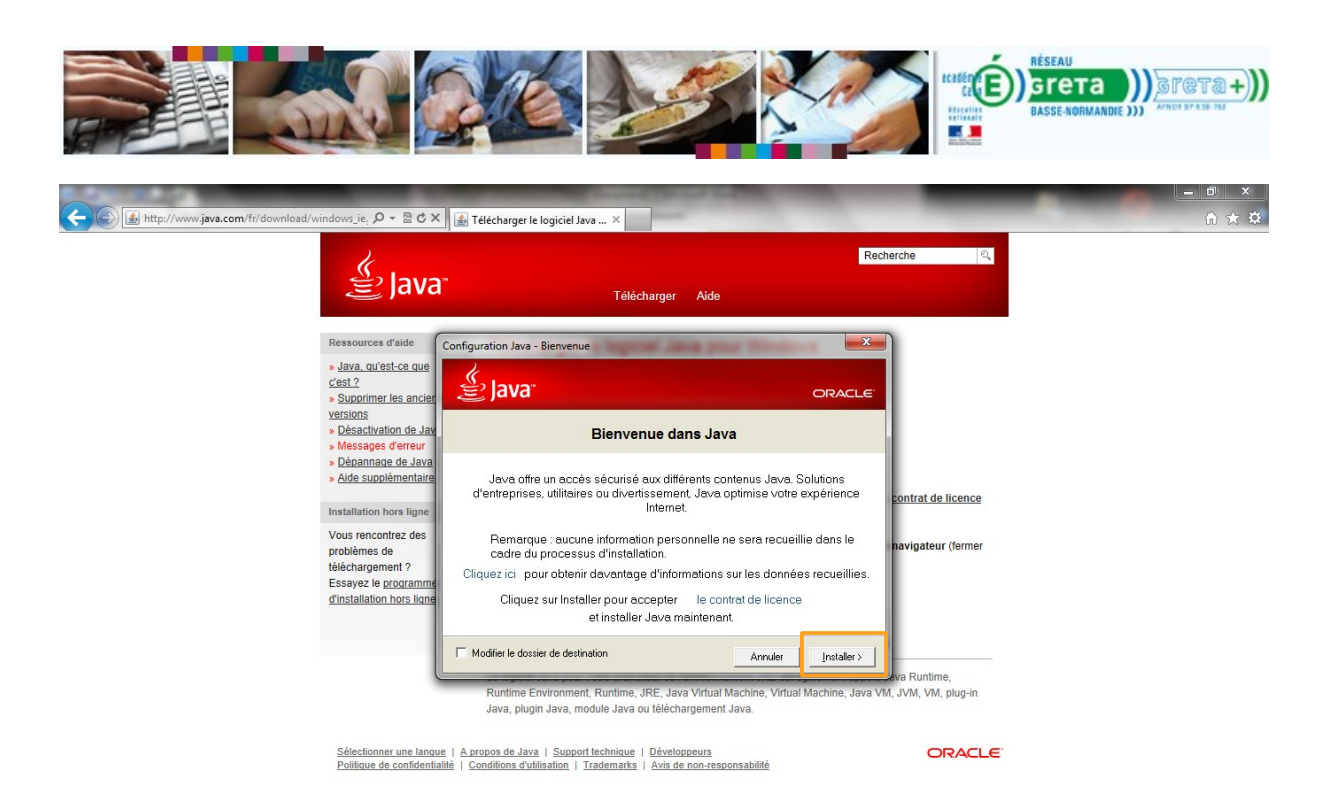

5. Cliquez sur Installer >.

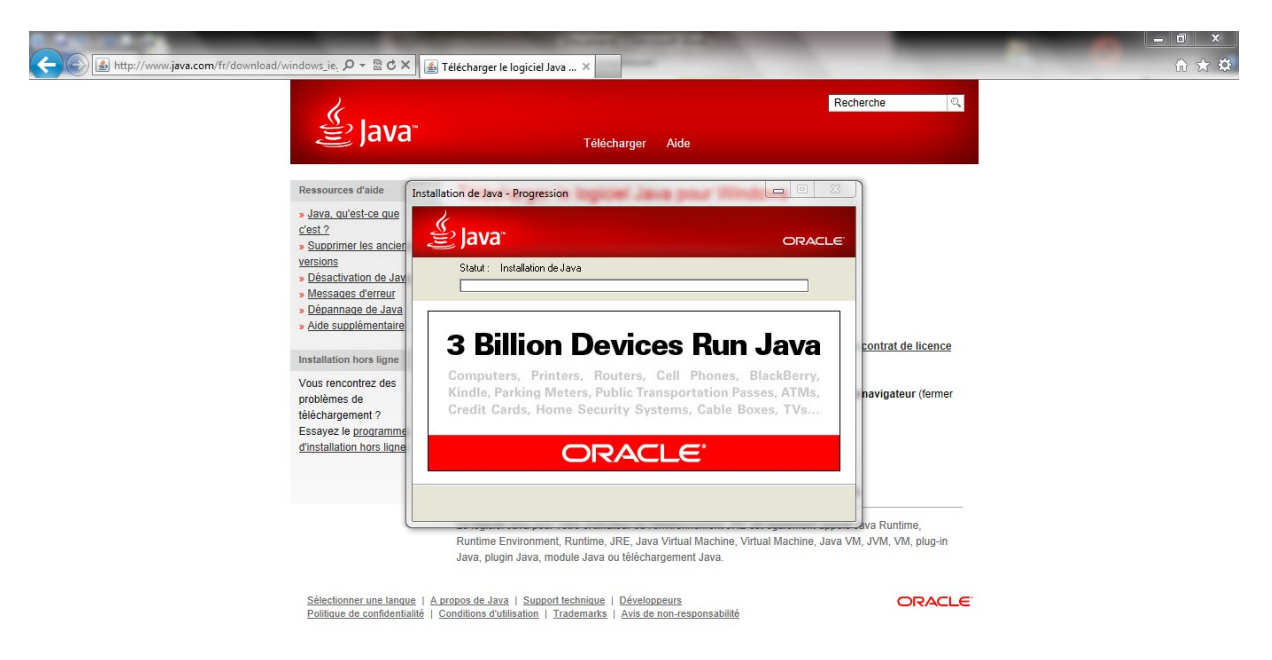

6. Patientez durant l'installation. Une nouvelle fenêtre vous informe du succès de l'installation.

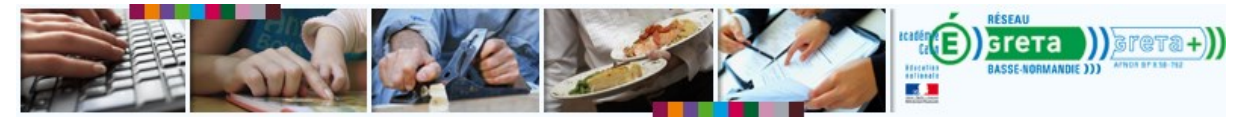

| Installation de Java - Terminer                                                                                                    | <b>X</b>                      |  |  |  |  |  |
|----------------------------------------------------------------------------------------------------|-------------------------------|--|--|--|--|--|
| الله المعالم المعالم المعالم المعالم المعالم المعالم المعالم المعالم المعالم المعالم المعالم المعالم المعالم ال                                                                                                    | ORACLE <sup>.</sup>           |  |  |  |  |  |
| 🗸 Java est maintenant installé                                                                                                    |                               |  |  |  |  |  |
| Une fois les mises à jour Java disponibles, vous êtes invité à les<br>télécharger et à les installer. Nous recommandons de le faire<br>systématiquement afin de garantir que votre système dispose des<br>dernières améliorations de la sécurité et des performances.<br>Si vous souhaitez modifier ce comportement, consultez les instructions. |                               |  |  |  |  |  |
| <ul> <li>Redémarrer mon navigateur maintenant pour terr<br/>(Enregistrez votre travail avant de cliquer sur Fer</li> </ul>                                                                                                    | niner l'installation<br>mer.) |  |  |  |  |  |
|                                                                                                    | <u>F</u> ermer                |  |  |  |  |  |

- 7. Cliquer sur **Fermer**.
- 8. Votre navigateur se ferme puis s'ouvre sur la page de test de version Java.
- 9. Un message vous confirme le succès de l'installation.

| الله المعاني (Java                                                                                                    | Racharche (1),<br>Télécharger Aide                                                                                                    | 🖉 Java                                                                                                    | Racharche 🤤                                                                                                    | 🐇 Java                                                                                                    | Racherche 10,<br>Télécharger Adde                                                                                     |
|----------------------------------------------------------------------------------------------------|----------------------------------------------------------------------------------------------------|----------------------------------------------------------------------------------------------------|----------------------------------------------------------------------------------------------------|----------------------------------------------------------------------------------------------------|----------------------------------------------------------------------------------------------------|
| Tess les tillichargements<br>Jens<br>SI vous souhalitig<br>hillicharger Jens pour on<br>suite ordination ou un suite<br>systeme d'exploitation,<br>clause zur le len ch-<br>dessous.<br><u>Tess lies billichargements</u><br>Jens                   | Verifier la version de Java<br>Veries en datauxe de la version, une verien de la por che spriede d'exploiteurs<br>para en activitare en data de de anaxe, une verien de la port che spriede. Capacitar de<br>talacter para portunates la portece de reinto.                                                                                                    | Tous les titlichargements<br>Janes<br>Si vous souhaftec<br>hildcharger Jana pour un<br>aute ordnateur ou un autre<br>systeme d'exploitation,<br>cliques si es les inc-<br>dessous.<br>Tous les titlichargements<br>Jans        | Verification de l'installation<br>Détection de Java sur votre ordinateur                                                                                                    | Tons his bilichargements<br>Jane<br>Bi vous souhalisz<br>bilicharger Jano por un<br>autre ordinateur ou un autre<br>système d'exploitation,<br>cleaset per le lein d'-<br>dessous.<br><u>Tons les bilichargements</u><br><u>2019</u>   | Version de Java vérifiée<br>Pélicitations I<br>Versi diquese de la rectar de Jese reconnantés, (precis 7 lipides 45). |
| Ressources d'aide<br>• Jans, qu'ett-se aux<br>Cett 2<br>• Supprimer les anciennes<br>versions<br>• Disactivation de Java<br>• Messacol d'umair<br>• Disactivation de Java<br>• Messacol d'umair<br>• Disactivation de Java<br>• dida supplimentaire | In the second sect which is highly a loss descend, close devery period for entirempre when<br>sequences losses have be behind or close or indexes? Exploitably, sourd to white when<br>installation.                                                                                                    | Resources state      Jana, tabait or any      catal      success state      success to another the anciences      venants      Detactivation of alway      Messages, format      Charanoo, fourse      Acte successful metalog | Une mete de sécurité paul appentive. Objace tos l'allecter par paramente la processo de vielhotate,<br>bana sondiguater de vales polítices, mai para paul de la vale à la paul de se vela de la paul<br>paramente se electrana.<br>No esta aute indetta de se et que la vielhotates a bana de la paul<br>paramente de la paul de la paul de la paul de la paul de se della paul<br>paul de la paul de la paul de la paul de la paul de se della se della paul<br>paul de la paul de la paul de la paul de la paul de se della restina<br>paul de la paul de la paul de la paul de la paul de se della restina<br>paul de la paul de la paul de la paul de la paul de se della paul<br>paul de la paul de la paul de la paul de se della paul de se della paul<br>paul de la paul de la paul de la paul de se della paul de se della paul<br>paul de la paul de la paul de la paul de la paul de la paul de se della paul<br>paul de la paul de la paul de la paul de la paul de la paul de la paul de la paul de la paul de la paul de la paul<br>paul de la paul de la paul de | Finscourres d'aide<br>+ Jana, actual ca, auto<br>Cost, 2<br>+ Daudicine las anciennes<br>resistra<br>- Disactualist, de Jana<br>- Disactualist, de Jana<br>- Disactualist, de Jana<br>- Disactualist, de Jana<br>- Auto succificantiam |                                                                                                    |
| Sélectionner uns lanzas   A.<br>Puillaue de confidentialité   f                                                                                                    | prosta da de la Sanda de la Sanda de la S | Sähulkonne jes Januar I A<br>Pallase de serféentalité I                                                                                                    | eners de la 1 Saartachter i Unitanen<br>General de la Saartachter i Unitanen<br>2                                                                                                    | Sélectionen un tanan   Aj<br>Palitaan de cantidentaité   G                                                                                                    | rean tha da a' i Sanardintana i Christenno<br>antina Antonia i Sanarda i An an an anasanatiti<br>3                    |